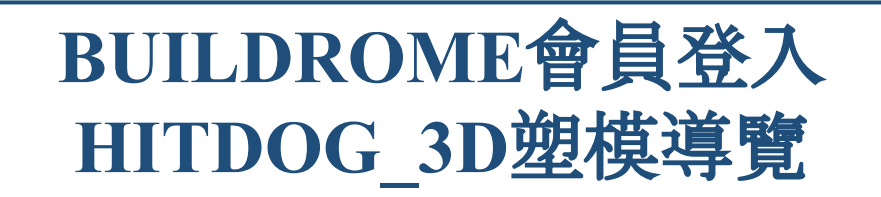

### 1.會員登入/註冊:請至首頁⇒會員資訊⇒註冊或登入會員

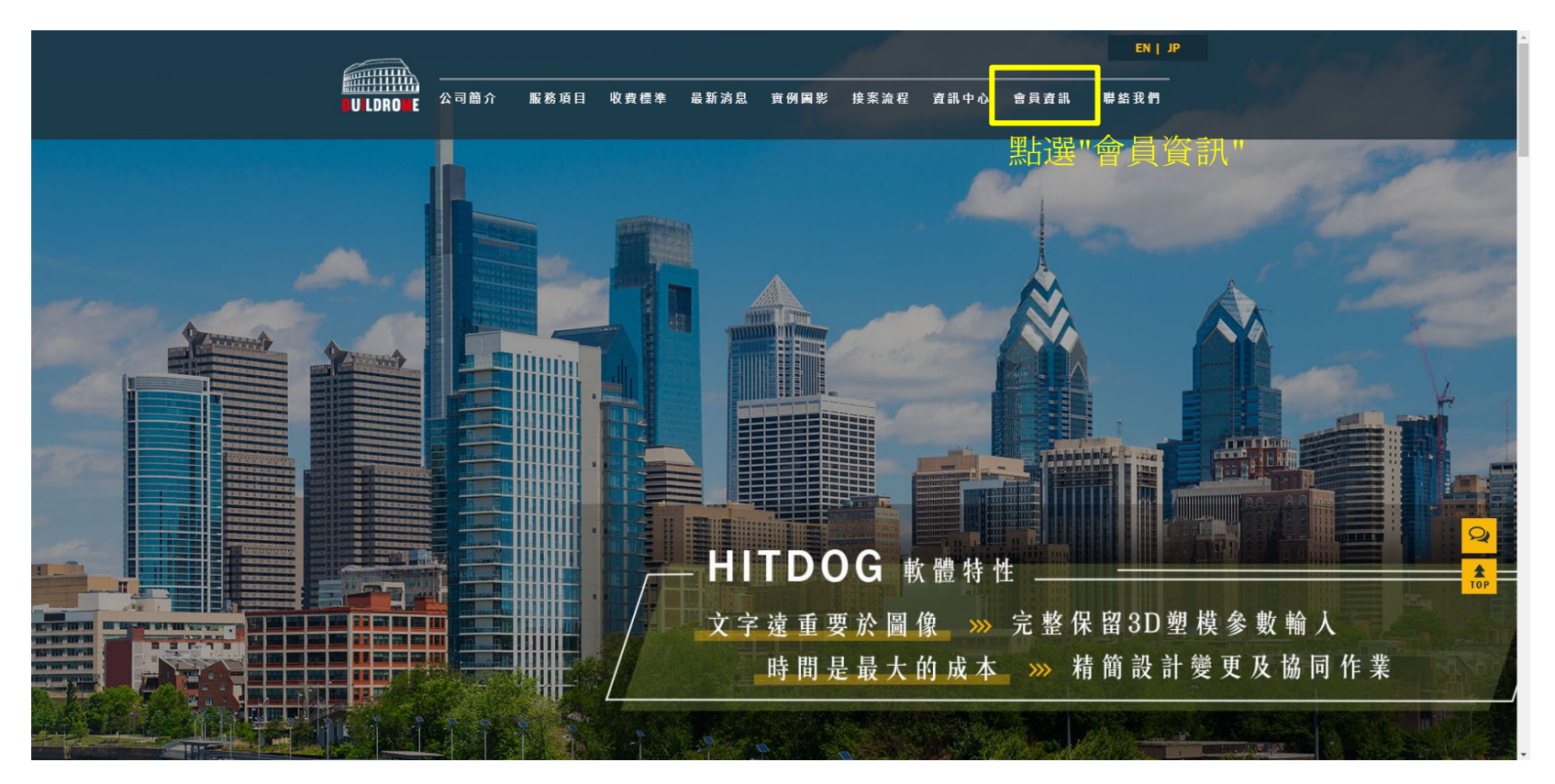

### 2.請輸入帳號與密碼

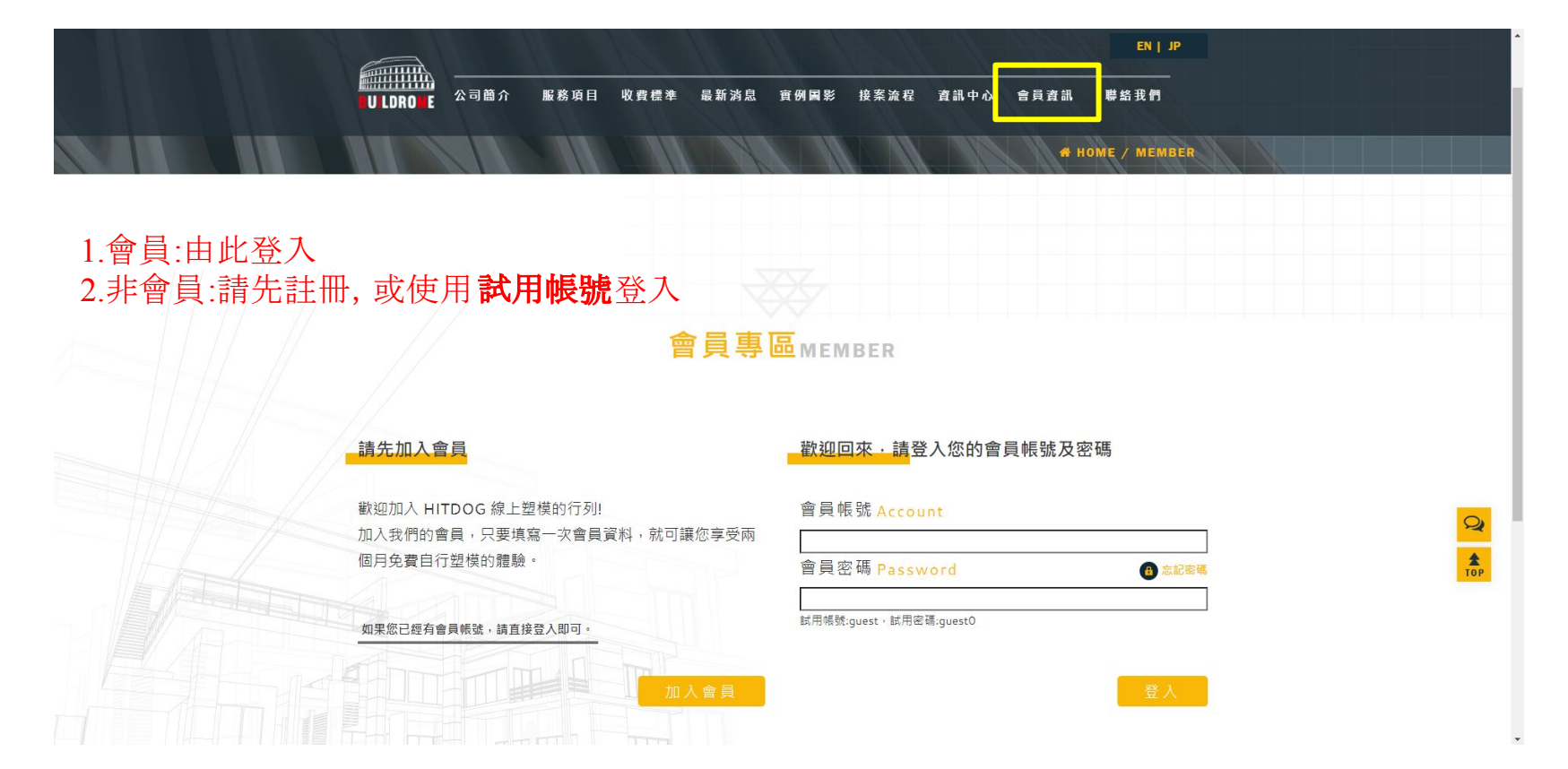

## 3.會員中心:可編輯會員資料以及變更密碼, 右下為登出鍵

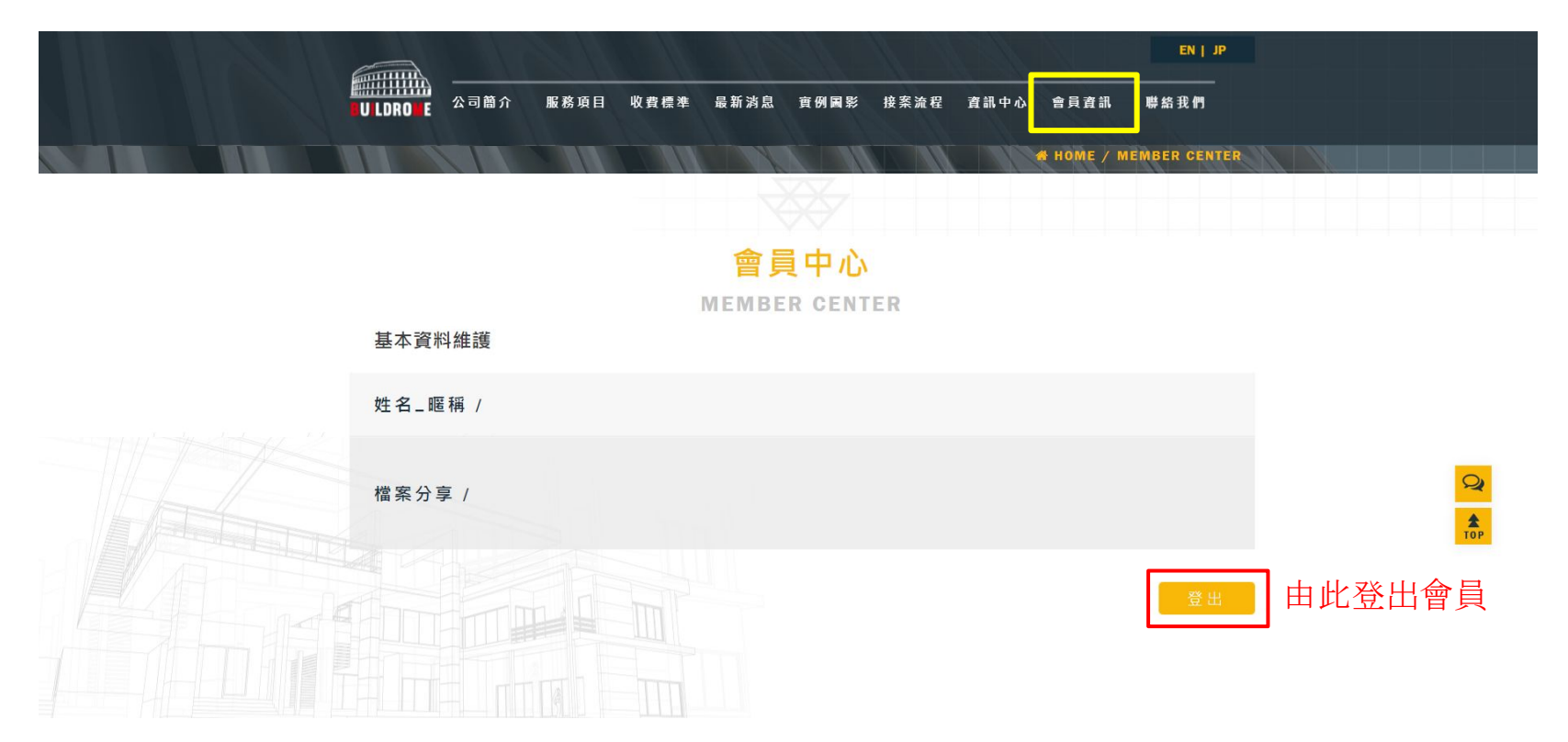

# 4.進行3D塑模(檢視3D模型):請點擊首頁中央HITDOG按鈕

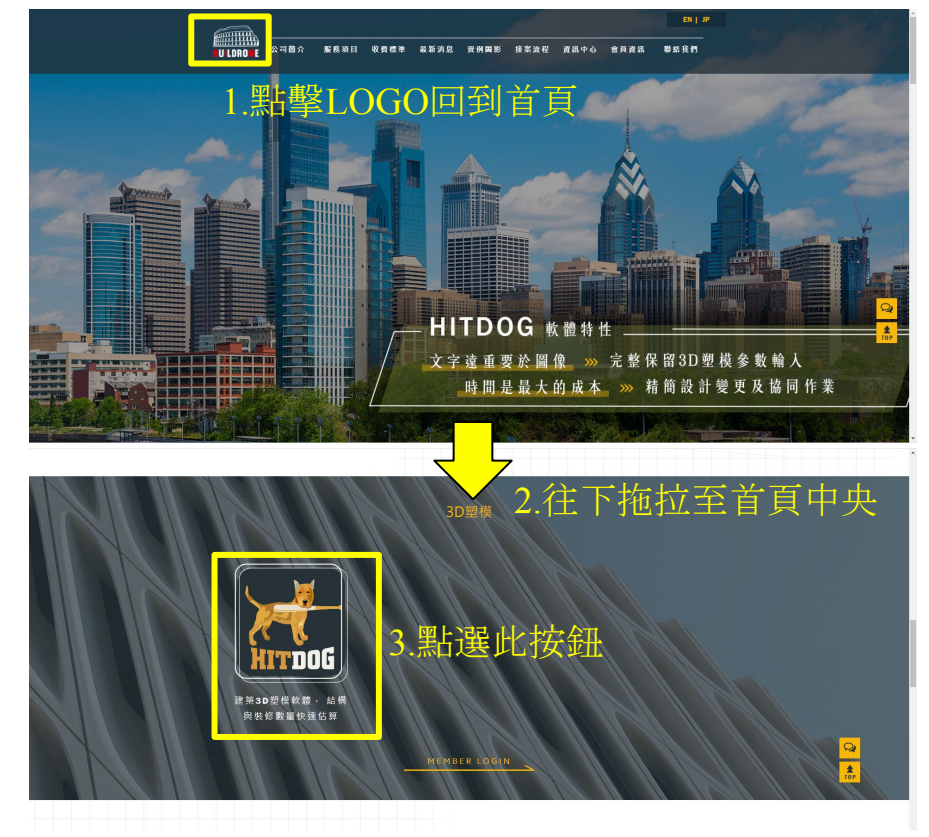

### 5.進入HITDOG塑模軟體

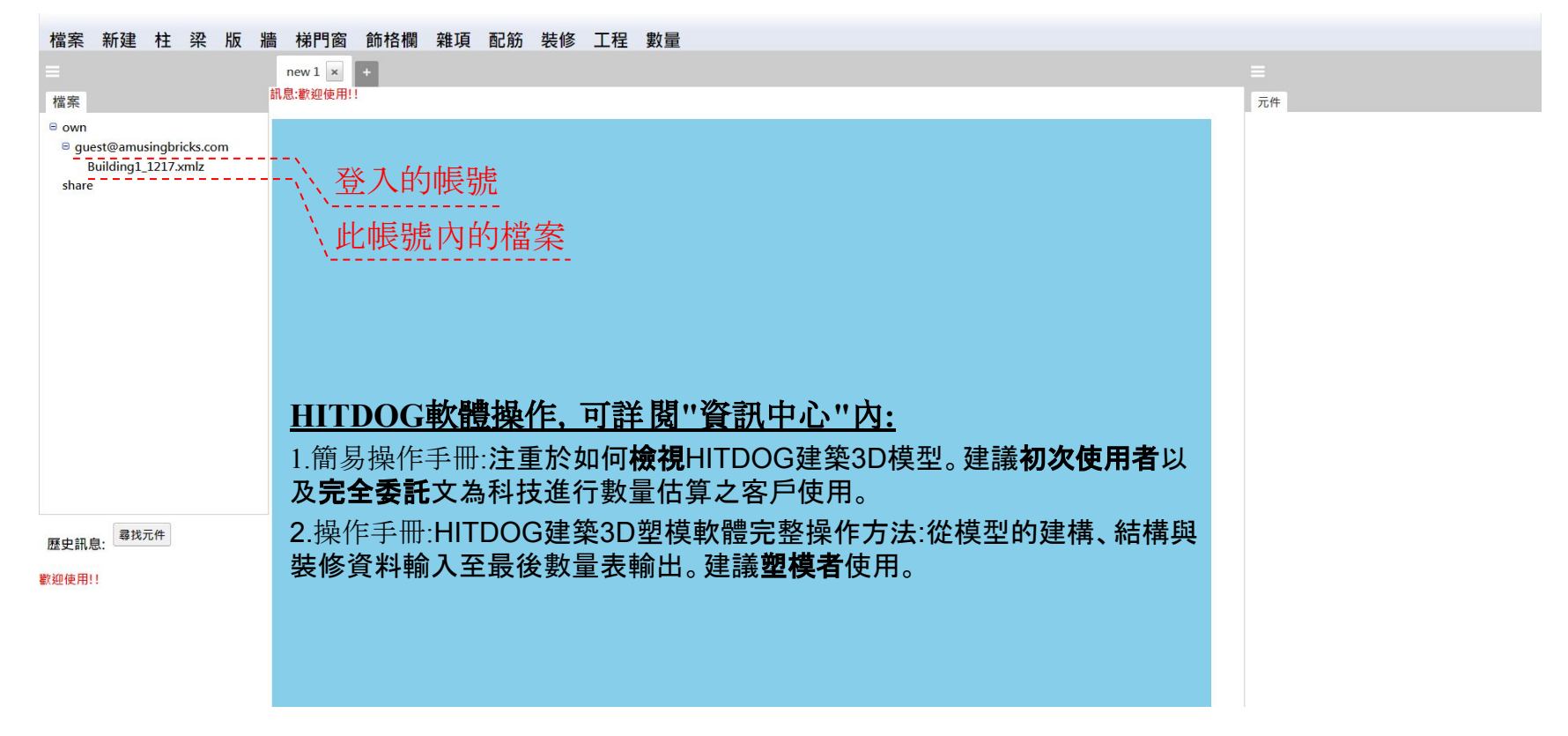